## SISTEMA DE EVALUACIONES

## MANUAL DE USUARIO.

#### Acceso al Sistema.

Al inicio de la aplicación se despliega la siguiente pantalla inicial:

|                                   | AguadeMexico.com.mx                         |
|-----------------------------------|---------------------------------------------|
|                                   | Usuario: Fecha: 12/12/2013                  |
| Inicio de Sesión                  |                                             |
| Usuario :                         |                                             |
| Password:                         |                                             |
| Ingresar Salir                    |                                             |
| AGUA DE MEXICO - ALGUNOS DERECHOS | RESERVADOS © 2012 - POLÍTICAS DE PRIVACIDAD |
| Este sitio está optimizado par    | a Internet Explorer versión 8.0 o superior  |
|                                   |                                             |
|                                   | AGUA DE MÉXICO'                             |

En esta pantalla, se deberá ingresar usuario y contraseña.

Si los datos ingresados son validados, aparecerá el árbol correspondiente a tu área. Un ejemplo:

| AguadeMexico.com.mx                                                                                                    |
|----------------------------------------------------------------------------------------------------|
|                                                                                                    |
| Evaluaciones Configuracion Manual Usuario Usuario Usuario: operaciones Fecha: 12/12/2013                                                                                                    |
|                                                                                                    |
| SISTEMA DE EVALUACIÓN - EVALUACIÓN POR EMPLEADOS.                                                                                                    |
| Mes: Enero 🔻 Año 2014 🔻                                                                                                    |
| AREAS                                                                                                    |
|                                                                                                    |
| - Calvaro obregon 1 (plaza inn)                                                                                                    |
| - 🥼 ALVARO OBREGON 2 (OBSERVATORIO)                                                                                                    |
| - Control de Atencion Telefonica                                                                                                    |
| - COORDINACION DE ATENCION CIUDADANA                                                                                                    |
|                                                                                                    |
|                                                                                                    |
|                                                                                                    |
| - Contraction a subsection of the second second sec |
| GERENCIA DE CONSTRUCCION 2009                                                                                                    |
|                                                                                                    |
| - Contras                                                                                                    |
|                                                                                                    |
|                                                                                                    |

En la parte superior aparece un menú con las siguientes opciones:

Evaluaciones 
Configuracion 
Manual Usuario

## **Opción Evaluaciones.**

Esta opción del menú muestra sólo una opción:

Evaluaciones Configuracion Manual Usuario Evaluacion por Empleado

### Evaluación por empleado.

El proceso inicial obligatorio es seleccionar el mes y el año correspondiente a evaluar.

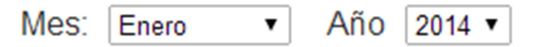

Con esta opción se despliega un árbol con las áreas que corresponden a tu usuario y podrá seleccionar el área que desea evaluar.

Al seleccionar un área determinada, aparecerá un listado de los empleados correspondiente a esa área:

| S             | STEMA DE EVALUACIÓN - EVALUACIÓN POR EMPLEADOS. |
|---------------|-------------------------------------------------|
|               | Mes: Enero 🔻 Año 2014 🔻                         |
| AREAS         | Área Seleccionada : SISTEMAS                    |
| I OPERACIONES | Empleados encontrados :                         |
|               | F 📁 ALMANZA MEDINA, RAFAEL                      |
|               | - 🤑 CARRASCO ESPINDOLA, GIEZI ANDRES            |
|               | - CONTRERAS REYES, RAUL ALEJANDRO               |
|               | - 🤑 GUERRERO GUERRA, OSCAR                      |
|               | - 🧐 HUERTA MENDOZA, EDGAR RUBEN                 |
|               | - 🣁 MENDOZA SERRANO, SANDRA CYNTHIA             |
|               | - 🤑 PACHECO GOMEZ, LEONARDO                     |
|               | - 🥲 PEREZ HURTADO, ADOLFO                       |
|               |                                                 |
|               | - 🥲 RODRIGUEZ VILLA, ALLAN                      |

Podrá seleccionar un empleado de la lista de empleados correspondiente al área. Al realizar esto aparecerá la siguiente pantalla:

| Area/ Nombre Emp. : SISTEMAS / CONTRERAS REYES, RAUL ALEJANDRO |            |            |            |            |            |            |  |
|----------------------------------------------------------------|------------|------------|------------|------------|------------|------------|--|
|                                                                | 0          | 1          | 2          | 3          | 4          | 5          |  |
| Puntualidad                                                    |            |            | ۲          |            |            |            |  |
| Superv. Req.                                                   | $\bigcirc$ | $\bigcirc$ | $\bigcirc$ | $\bigcirc$ | $\bigcirc$ | $\bigcirc$ |  |
| Actitud                                                        | $\bigcirc$ | $\bigcirc$ | $\bigcirc$ | $\bigcirc$ | $\bigcirc$ | $\bigcirc$ |  |
| Trabajo en Equipo                                              | $\bigcirc$ | $\bigcirc$ | $\bigcirc$ | $\bigcirc$ | $\bigcirc$ | $\bigcirc$ |  |
| Evaluacion de a Tiempo                                         |            |            |            |            | ۲          |            |  |
| Objetivo 1                                                     | $\bigcirc$ | $\bigcirc$ | 0          | $\bigcirc$ |            | $\bigcirc$ |  |
| Objetivo 2                                                     | 0          | 0          | 0          | 0          | $\bigcirc$ | 0          |  |
| Objetivo 3                                                     | $\bigcirc$ | $\bigcirc$ | $\bigcirc$ | $\bigcirc$ | $\bigcirc$ | $\bigcirc$ |  |
| Comentarios :                                                  |            |            |            |            |            |            |  |
|                                                                |            |            |            |            |            |            |  |
| Cancelar Guardar Cerrar Evaluación                             |            |            |            |            |            |            |  |

Todos los aspectos a evaluar son obligatorios (a excepción de los comentarios) y los puntos que están bloqueados no podrán ser modificados por el usuario con esta pantalla se comienza a realizar la evaluación del empleado.

La primera sección califica el comportamiento personal, considerando los siguientes aspectos y se evalúa con una escala de 0 a 5 donde "5" es la mejor calificación y "0" la peor.

- **Puntualidad:** Es el primer aspecto a evaluar, pero esta opción está bloqueada, porque se evalúa de acuerdo al sistema de asistencias.
- Supervisión Requerida / Iniciativa: Se refiere a la iniciativa mostrada por el empleado en el periodo a evaluar.
- Actitud Positiva / Servicio al Cliente: Se refiere a la actitud que muestra el empleado así como la calidad en el servicio al cliente que demuestra en el periodo a evaluar.
- **Trabajo en equipo:** Se refiere a la disposición que tiene el empleado para el trabajo en equipo en el periodo a evaluar.
- Evaluación a tiempo: Sólo es aplicable a Jefes y Gerentes. Se refiere a la calificación que se da cuando jefes y gerentes evalúan a tiempo a su personal.

La segunda sección se califican los objetivos tres objetivos más importantes del puesto siendo el objetivo uno el de mayor importancia y el tres el de menor se evalúa con la escala de 0 a 5

**Objetivo 1:** Este es el objetivo con mayor importancia del puesto que se está evaluando, el cual se captura en el recuadro colocado junto a la calificación.

**Objetivo 2:** Este es el segundo objetivo más importante del puesto que se está evaluando, el cual se captura en el recuadro colocado junto a la calificación.

**Objetivo 3:** Es el tercer objetivo más importante del puesto que se está evaluando, el cual se captura en el recuadro colocado junto a la calificación.

**Comentarios:** Es un área de texto donde el jefe o gerente podrá anotar cualquier nota referente a la evaluación y al evaluado, que se podrá consultar en cualquier momento del año como apoyo.

En la parte inferior de la pantalla se encontrarán 3 botones:

**Cancelar:** Este botón nos permite invalidar la evaluación y regresar a la pantalla principal para seleccionar otra área y empleado.

**Guardar:** Nos permite grabar la evaluación realizada pero con la opción de poder hacerle modificaciones posteriormente.

**Cerrar Evaluación:** Nos permite grabar la evaluación realizada y con la opción de ya NO poder hacerle modificaciones posteriormente.

# Opción Configuración.

Esta opción del menú muestra sólo una opción:

# Cambio de Password.

Al seleccionar esta opción aparece la siguiente pantalla:

## CAMBIO DE PASSWORD DE USUARIOS

| Usuario:         | operaciones  |
|------------------|--------------|
| Password Actual: |              |
| Actualiz         | zar Password |

| Ca | nco | lar |
|----|-----|-----|
| Ca | nce | a   |

Con esta opción, el usuario podrá cambiar su contraseña.

Se debe teclear la contraseña actual y dar clic en el botón **Actualizar Password.** Con lo cual aparece la siguiente pantalla:

### **CAMBIO DE PASSWORD DE USUARIOS**

| Usuario:<br>Password Actual:       | operaciones   |
|------------------------------------|---------------|
| Actual                             | izar Password |
| Nuevo Password:<br>Nuevo Password: |               |
| Acepta                             | r Cancelar    |

En esta pantalla se captura el password actual se da un Clic en "Actualizar Password" en la parte inferior se deberá colocar la nueva contraseña 2 veces (mínimo 5 caracteres , máximo 10 caracteres).

Seleccione **Aceptar** para realizar el cambio de contraseña Seleccione Cancelar para regresar a la pantalla principal.

### **Opción Manual Usuario.**

| Evaluaciones 🕨 | Configuracion <b>•</b> | Manual Usuario |
|----------------|------------------------|----------------|
|                |                        | Manual Usuario |
|                |                        |                |

Esta opción nos permite obtener una copia del manual de usuario en formato pdf.

| localhost:34267/Manual%20de%20Usuario.pdf |                                                                               |  |  |  |  |  |
|-------------------------------------------|-------------------------------------------------------------------------------|--|--|--|--|--|
|                                           |                                                                               |  |  |  |  |  |
|                                           | Manual de usuario EVALUACIONES                                                |  |  |  |  |  |
|                                           |                                                                               |  |  |  |  |  |
|                                           | SISTEMA DE EVALUACIONES                                                       |  |  |  |  |  |
|                                           | MANUAL DE USUARIO.                                                            |  |  |  |  |  |
|                                           |                                                                               |  |  |  |  |  |
| Acceso a                                  | il Sistema.                                                                   |  |  |  |  |  |
| Al inicio d                               | le la aplicación se despliega la siguiente pantalla inicial:                  |  |  |  |  |  |
|                                           | AguadeMexico.com.mx                                                           |  |  |  |  |  |
|                                           | Basele Tethe (1938)                                                           |  |  |  |  |  |
|                                           |                                                                               |  |  |  |  |  |
| Inicio d                                  | le Sesión                                                                     |  |  |  |  |  |
| Usuario :                                 |                                                                               |  |  |  |  |  |
| Password:                                 |                                                                               |  |  |  |  |  |
| ingresar                                  | 500                                                                           |  |  |  |  |  |
|                                           | AGUA DE MENICO - ALGUNICO DERECINO REGERVADOS O 2012 - EDUÍTICAS DE FREMARIAS |  |  |  |  |  |
|                                           | Este sitio está optimizado para internet Explorer versión 1 0 o superior      |  |  |  |  |  |
|                                           |                                                                               |  |  |  |  |  |
| En esta p                                 | antalla, se deberá ingresar usuario y contraseña.                             |  |  |  |  |  |
|                                           |                                                                               |  |  |  |  |  |

Si los datos ingresados son validados, aparecerá el árbol correspondiente a tu área. Un ejemplo: